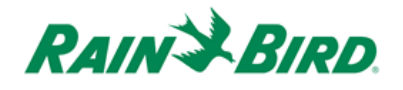

## **MI Series Full Screen on iPhone**

Status bar, URL address bar and toolbar of Apple Safari browser take 26% of iPhone screen. If you run Rain Bird MI Series on iPhone, available screen space for MI Series is about 74% (see diagram below).

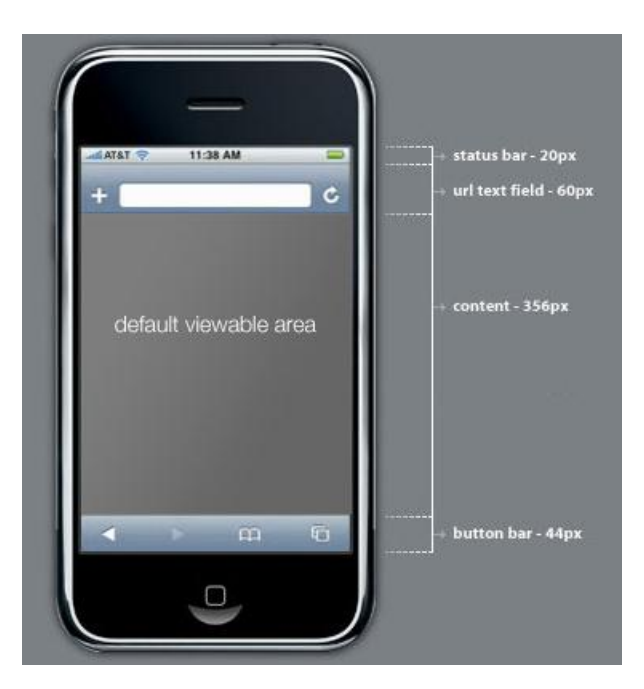

The MI Series 4.0 introduces full screen mode for Apple iPhone (**NOT** for Apple iPad and other smartphones). After set to the full screen mode, URL address bar and toolbar are hidden. MI Series 4.0 can use 96% of iPhone screen as a native mobile app.

## **Steps to set MI Series full screen mode on iPhone**

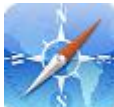

• At iPhone home screen, tap Safari icon iPhone.

to launch mobile browser from your

- At the browser's URL address text field, input your MI Series IP address, for example, 192.168.1.120/rb/. Tap "Go" button to load MI Series login page.
- After the login page is loaded, you will see MI Series login screen similar as sample screenshot at right. Do not sign in and stay at the page.

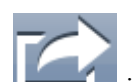

• Now tap icon at toolbar to add MI Series login page bookmark. You will first see Bookmark select screen as below.

Tap here to add MI bookmark.

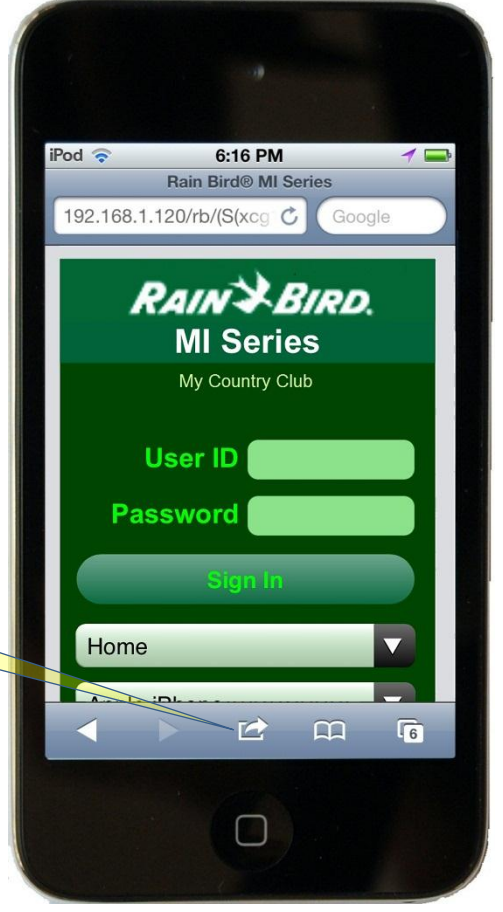

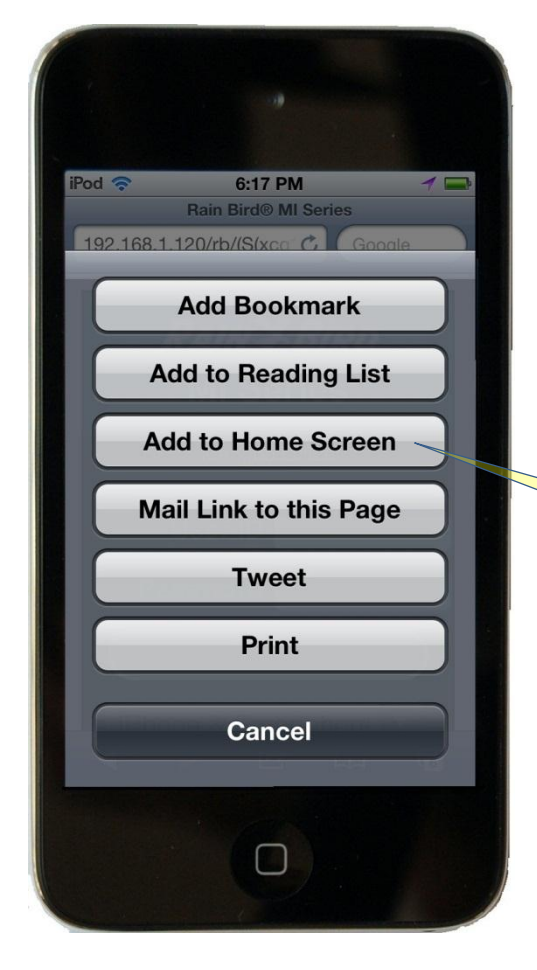

• Tap "Add to Home Screen" button and you will see "Add to Home" edit screen as below.

• For Apple iPad and other smartphones, please Add Bookmark. **Do not** add to Home Screen.

Tap "Add to Home Screen"

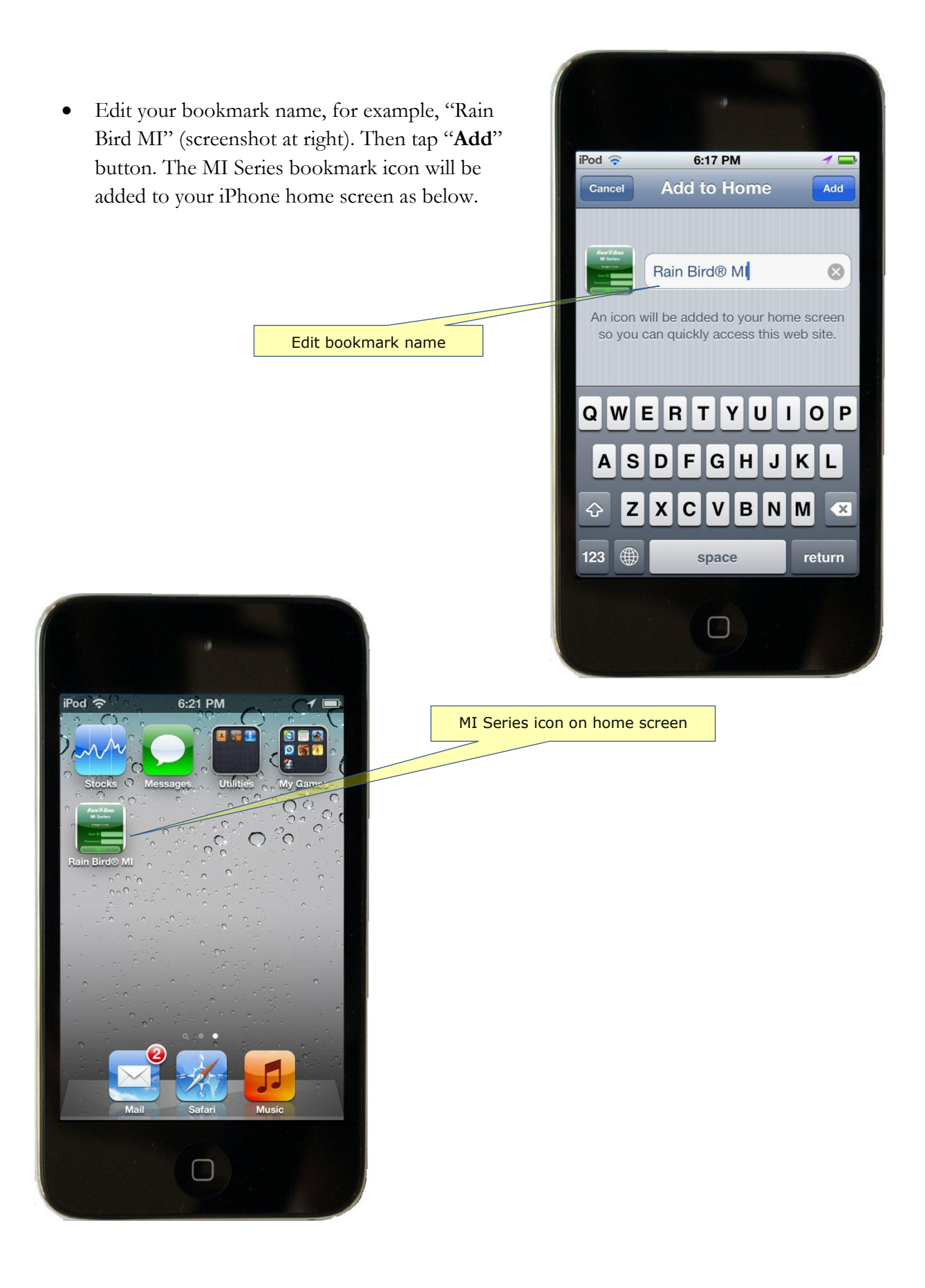

• Tap the MI Series icon on iPhone home screen. You will see that MI Series runs in full screen mode (screenshot below).

| iPod 奈  | 2:59 PM          | 1  |
|---------|------------------|----|
| ĸ       | AIN & BIR        | D. |
|         | <b>MI Series</b> |    |
|         | My Country Club  |    |
|         | Jser ID          |    |
| Pas     | sword            |    |
|         |                  |    |
|         | Sign In          |    |
| Home    |                  |    |
| Apple i | Phone            |    |
|         |                  |    |
|         |                  |    |
|         |                  |    |
|         |                  |    |
|         |                  |    |

• Input your user ID and password to login MI Series. You will see all MI pages are running in full screen like native mobile app.

## Sample MI Series screenshots in full screen mode

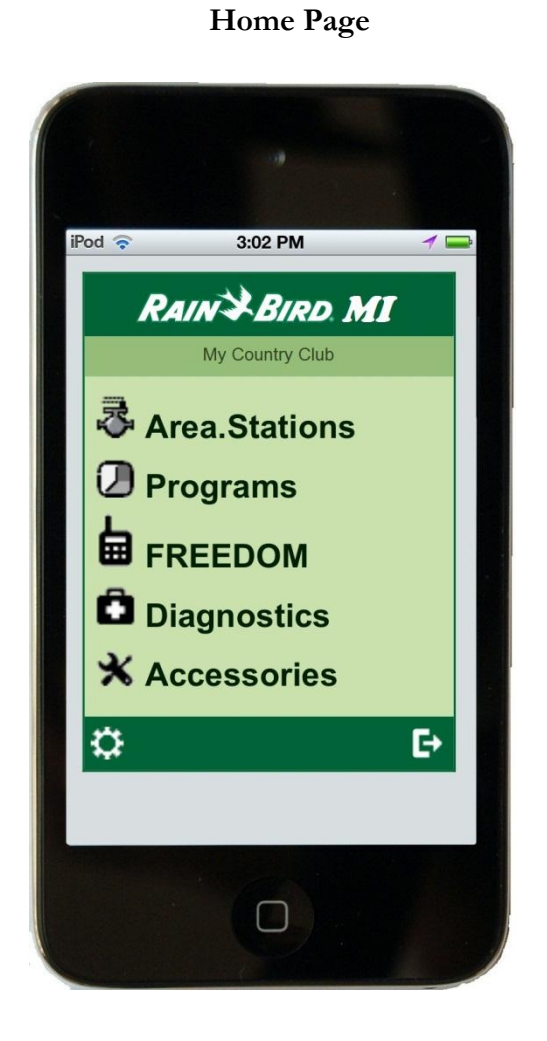

## MI FREEDOM

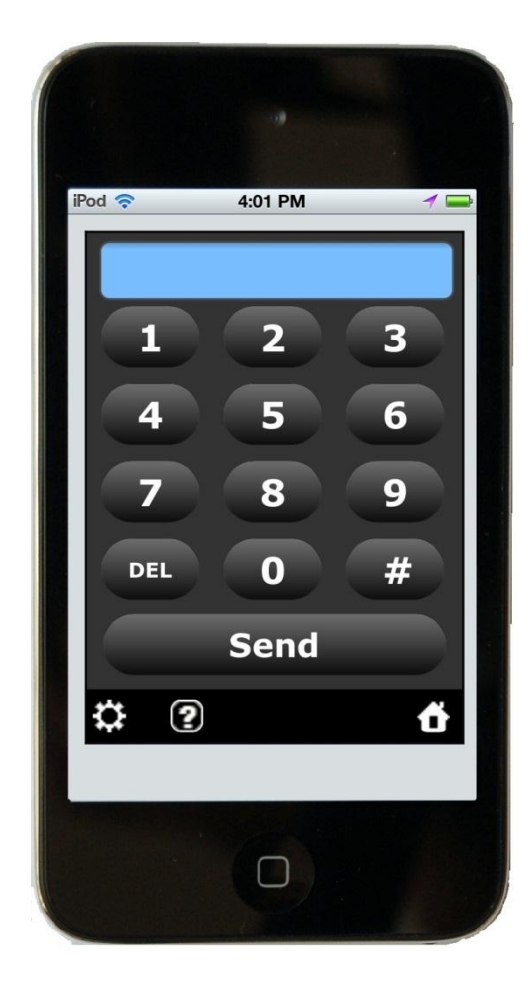